# **Ordenar y Filtrar Datos**

Cada encabezado de columna de una tabla en Excel tiene un botón de flecha en su extremo derecho el cual es conocido como el botón de filtro y cuando hacemos clic sobre él se muestran diferentes opciones para ordenar y filtrar datos en Excel.

#### Ordenar una tabla en Excel

Al pulsar el botón de filtro en el encabezado de una columna veremos algunas opciones de ordenación de datos. Al aplicar un criterio de ordenación a una tabla de Excel las filas se reorganizarán de acuerdo al contenido de la columna por la cual estamos ordenando. Si la columna contiene datos de tipo texto, entonces podremos ordenar los valores de A a Z (alfabéticamente) o de Z a A.

| X                                                          | Н           | <b>ک</b> ر                     | ⇒ <u>0</u> =                                      |            |    |                      |       |          | U03   |  |
|------------------------------------------------------------|-------------|--------------------------------|---------------------------------------------------|------------|----|----------------------|-------|----------|-------|--|
| ARCH                                                       | IVO         | INICIO                         | INSERTAR DI                                       | SEÑO DE P  | ÁG | INA FÓRMULAS         | DATOS | REVISAR  | VI    |  |
| Desde                                                      | e De<br>s w | sde Desc<br>eb text<br>Obtener | de De otras<br>o fuentes v<br>datos externos      | Conexiones |    |                      |       |          |       |  |
| $B_1$ $\checkmark$ : $\times$ $\checkmark$ $f_{\rm sc}$ UA |             |                                |                                                   |            |    |                      |       |          |       |  |
|                                                            |             | A                              | В                                                 |            |    | С                    |       | D        |       |  |
| 1 F                                                        | echa        | -                              | UA                                                |            | -  | Cátedra              | -     | Cantid 🝷 | Equi  |  |
| 2                                                          | ₽↓          | Ordenar                        | <u>d</u> e A a Z                                  |            |    | Historia del Arte    |       | 2        | PC Cc |  |
| 3                                                          | ζl          | Ordenar                        | de Z a A                                          |            |    | Pensamiento Conte    | 1     | Impre    |       |  |
| 4                                                          |             | Ordenar                        | por color                                         |            |    | Aula Capacitación    | 5     | PC Cc    |       |  |
| 5                                                          | _           | oracitar                       | por color                                         |            | ·  | Aula Capacitación    | 2     | Impre    |       |  |
| 6                                                          | 1           | <u>B</u> orrar fil             | tro de "UA"                                       |            |    | Laboratorio Alta Ten | 1     | Trafc    |       |  |
| 7                                                          |             | Filtrar po                     | or c <u>o</u> lor                                 |            | ŀ  | Biblioteca           | 20    | Table    |       |  |
| 8                                                          |             | Filtros de                     | e <u>t</u> exto                                   |            | F  | Deportes             | 30    | Pelot    |       |  |
| 9                                                          |             | Puscar                         |                                                   |            |    | Laboratorio Biología | 10    | Lupa     |       |  |
| 10                                                         |             | Duscal                         |                                                   |            |    | Posgrado             | 2     | Proye    |       |  |
| 11                                                         |             | ✓ ()                           | eleccionar todoj<br>acultad Agronomía             | -          |    | Biblioteca           | 3     | PC Cc    |       |  |
| 12                                                         |             | - I Fa                         | acultad Arquitectura                              |            | L  | Informática          | 10    | SW 2     |       |  |
| 13                                                         |             | Fa                             | acultad Artes                                     | _          | _  | Informática          | 10    | UPS      |       |  |
| 14                                                         |             | Fa                             | acultad Bioquímica                                |            |    | Biblioteca           | 2     | Proye    |       |  |
| 15                                                         |             |                                | acuitad Ciencias Econo<br>acultad Ciencias Exacta | micas<br>s |    | Aulas                | 7     | Rout     |       |  |
| 16                                                         |             | - 🗹 Fa                         | acultad Ciencias Natura                           | les        |    | Prácticas            |       | 3        | Portá |  |
| 17                                                         |             | - Fa                           | acultad Educación Físic                           | a          |    | Tesorería            |       | 1        | Impre |  |
| 18                                                         |             | Fa                             | acultad Filosofía                                 | -          | -  | Tesorería            |       | 2        | Impre |  |

Figura 01

Por el contrario, si la columna contiene datos numéricos, entonces podremos ordenar de menor a mayor o también podremos hacerlo de mayor a menor. En el caso de que tengamos fechas podremos ordenar de más antiguo a más reciente o viceversa.

Otra opción de ordenación que nos da Excel es la de ordenar por color y eso hará que las celdas se ordenen de acuerdo al color de fondo de las celdas. Esta opción es relevante solamente cuando hemos aplicado algún formato condicional a las celdas para modificar su color de fondo o el color de la fuente.

## Múltiples criterios de ordenación

Es posible ordenar una tabla indicando diferentes criterios de ordenación. Por ejemplo, es posible ordenar los datos primero por fecha, después por UA y finalmente por cátedra. Para lograr este tipo de ordenación haremos uso del comando Inicio > Ordenar y filtrar > Orden personalizado lo cual mostrará el siguiente cuadro de diálogo:

| X    |                   | <b>5</b> • d                    | ° - (                         | j =           |                          |             |                                             |                                     |           | U03T-Ordenar-y-F                                    | iltrar - N | /licrosoft Exc           | cel |                                           |
|------|-------------------|---------------------------------|-------------------------------|---------------|--------------------------|-------------|---------------------------------------------|-------------------------------------|-----------|-----------------------------------------------------|------------|--------------------------|-----|-------------------------------------------|
| ARCI | HIVO              | INICIO                          | INS                           | ERTA          | R DISEÑO                 | DE P        | ÁGINA FÓRMULAS                              | DATOS                               | REVISAR   | VISTA COM                                           | PLEME      | NTOS                     |     |                                           |
| Des  | ide Des<br>ess we | de Desd<br>b texto<br>Obtener o | le De o<br>o fuen<br>datos es | tras<br>tes * | Conexiones<br>existentes | Actu<br>to: | Conexiones Conexiones Conexiones Conexiones | Ž↓ ZAZ<br>Z↓ Ordena                 | ar Filtro | ि Borrar<br>Volver a aplicar<br>Vanzadas<br>filtrar | Texto      | en Relleno<br>nas rápido | dup | →<br>Quitar Vali<br>plicados de<br>Herram |
| B2   |                   | Ŧ                               | : >                           | <             | $\sqrt{-f_x}$            | Facu        | ltad Artes                                  |                                     |           |                                                     |            |                          |     |                                           |
|      |                   | A                               |                               |               | В                        |             | C                                           |                                     | D         | E                                                   |            | F                        |     | G                                         |
| 1    | Fecha             |                                 | UA                            |               |                          |             | Cátedra                                     |                                     | Cantidad  | Equipamiento                                        | Cost       | o Unitario               | Co  | sto Total                                 |
| 2    | 12/0              | 06/2016                         | Facult                        | ad Ai         | rtes                     |             | Historia del Arte                           |                                     | 2         | PC Completas                                        | \$         | 12.000,00                | Ś   | 24.000,0                                  |
| 3    | 15/0              | 06/2016                         | Facult                        | ad Fi         | losofía                  |             | Pensamiento Conte                           | isamiento Contemporáneo 1 Impresora |           |                                                     |            | 1.500,00                 | \$  | 1.500,0                                   |
| 4    | 20/               | 06/2017                         | Facult                        | ad Fi         | losofía                  |             | Aula Capacitación                           |                                     | 5         | PC Completas                                        | \$         | 12.000,00                | \$  | 60.000,0                                  |
| 5    | 20/               |                                 |                               |               | · ·                      |             |                                             |                                     |           |                                                     | _          | 800,00                   | ŝ   | 1.600,0                                   |
| 6    | 05                | Ordenar                         |                               |               |                          |             |                                             |                                     |           |                                                     | ? 🗙        | 000,00                   | \$  | 86.000,0                                  |
| 7    | 30                | *ði 40                          | iregar p                      | ivel          | × Eliminar r             | nivel       | En Conjar nivel                             | -                                   | es        | Mis datos tienen enca                               | bezado     | 300,00                   | \$  | 26.000,0                                  |
| 8    | 04                | 2013                            |                               |               | 1.1                      |             |                                             |                                     |           |                                                     |            | 700,00                   | \$  | 21.000,0                                  |
| 9    | 15                | Colum                           | na                            |               |                          | -           | Ordenar según                               | enar según Criterio de ordenación   |           |                                                     | _          | 000,00                   | \$  | 90.000,0                                  |
| 10   | 11,               | Ordena                          | ar por                        | Fech          | a                        | -           | Valores                                     | -                                   | De más a  | ntiguos a más recient                               | 25 👻       | 500,00                   | ŝ   | 7.000,0                                   |
| 11   | 10/               | Luego                           | por                           | UA            |                          |             | Valores                                     | -                                   | AaZ       |                                                     | •          | 000,00                   | \$  | 36.000,0                                  |
| 12   | 15                | Luego                           | por                           | Cáte          | dra                      | -           | Valores                                     |                                     | AaZ       |                                                     |            | 000,00                   | \$  | 80.000,0                                  |
| 13   | 15                |                                 |                               |               |                          |             |                                             |                                     |           |                                                     |            | 750,00                   | \$  | 7.500,0                                   |
| 14   | 11                |                                 |                               |               |                          |             |                                             |                                     |           |                                                     |            | 500,00                   | \$  | 7.000,0                                   |
| 15   | 14,               |                                 |                               |               |                          |             |                                             |                                     |           |                                                     |            | 600,00                   | \$  | 4.200,0                                   |
| 16   | 03                |                                 |                               |               |                          |             |                                             |                                     |           |                                                     |            | 500,00                   | \$  | 40.500,0                                  |
| 17   | 02                |                                 |                               |               |                          |             |                                             |                                     |           | Aceptar Ca                                          | ncelar     | 500,00                   | \$  | 1.500,0                                   |
| 18   | 29                |                                 |                               |               |                          |             |                                             |                                     |           |                                                     |            | 800,00                   | \$  | 1.600,0                                   |
| 19   | 27/0              | 06/2016                         | Facult                        | ad Ci         | encias Econo             | ómica       | as Alumnos                                  |                                     | 2         | PC Completas                                        | \$         | 12.000,00                | \$  | 24.000,0                                  |
| -    |                   |                                 |                               |               |                          |             |                                             |                                     |           |                                                     |            |                          |     |                                           |

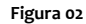

La parte superior del cuadro de diálogo Ordenar contiene botones que nos permiten establecer múltiples niveles de ordenación. A continuación vemos cada uno de esos botones:

- Agregar nivel: Nos permite agregar un nuevo nivel de ordenación.
- Eliminar nivel: Si ya no deseamos que se aplique un criterio de ordenación podemos eliminarlo de la lista.
- Copiar nivel: Hace una copia del nivel seleccionado.
- Flechas arriba y abajo: Nos permiten mover los niveles de ordenación hacia arriba o hacia abajo para establecer un orden preferido.
- Opciones: Con este botón podemos indicar si la ordenación de datos va a distinguir entre mayúsculas y minúsculas.

La ordenación de los datos se hará comenzando por el nivel superior y hacia abajo tomando en cuenta tanto la columna como el criterio de ordenación especificado en cada nivel.

## Filtrar datos en una tabla de Excel

Cuando hablamos de filtrar datos en una tabla de Excel nos referimos a desplegar solamente aquellas filas que cumplen con los criterios especificados. Los datos de la tabla no son eliminados ni alterados sino que solamente se ocultan a la vista. Las opciones de filtrado se muestran también al pulsar el botón de flecha que se encuentra al lado de los encabezados de columna.

| AB |                               |             | C                         | D        | E                 | F              | G            |
|----|-------------------------------|-------------|---------------------------|----------|-------------------|----------------|--------------|
| F  | Fecha 🔽 UA                    | ¥           | Cátedra 🛛                 | Cantid 💌 | Equipamiento 💌    | Costo Unitar 👻 | Costo Total  |
|    | 2↓ Ordenar <u>d</u> e A a Z   |             | Historia del Arte         | 2        | PC Completas      | \$ 12.000,00   | \$ 24.000,00 |
|    | Z Ordenar de Z a A            |             | Pensamiento Contemporáneo | 1        | Impresora         | \$ 1.500,00    | \$ 1.500,00  |
|    | Ordenar por color             |             | Aula Capacitación         | 5        | PC Completas      | \$ 12.000,00   | \$ 60.000,00 |
|    |                               |             | Aula Capacitación         | 2        | Impresoras        | \$ 800,00      | \$ 1.600,00  |
|    | ➡ Borrar filtro de "UA"       |             | Laboratorio Alta Tensión  | 1        | Trafo AT          | \$ 86.000,00   | \$ 86.000,00 |
|    | Filtrar por c <u>o</u> lor    | )           | Biblioteca                | 20       | Tablets 9"        | \$ 1.300,00    | \$ 26.000,00 |
|    | Filtros de texto              | ) b         | I fairmfa                 | 30       | Pelotas Voley     | \$ 700,00      | \$ 21.000,0  |
|    | Durana                        | 0           | Es iguai a                | 10       | Lupas Binoculares | \$ 9.000,00    | \$ 90.000,0  |
|    | buscar                        | P           | No es igual a             | 2        | Proyectores       | \$ 3.500,00    | \$ 7.000,0   |
|    | Seleccionar todo)             | -           | I <u>C</u> omienza por    | 3        | PC Completas      | \$ 12.000,00   | \$ 36.000,0  |
|    | - Facultad Agronomia          |             | I Termina con             | 10       | SW 24 bocas       | \$ 8.000,00    | \$ 80.000,0  |
|    | - Facultad Artes              |             | Carting                   | 10       | UPS 500W          | \$ 750,00      | \$ 7.500,0   |
|    | - Facultad Bioquímica         | E           | I Contiene                | 2        | Proyectores       | \$ 3.500,00    | \$ 7.000,0   |
|    | Facultad Ciencias Econ        | ómicas      | No contiene               | 7        | Routers WiFi      | \$ 600,00      | \$ 4.200,0   |
|    | - Facultad Ciencias Natu      | as<br>rales | Filtro personalizado      | 3        | Portátiles        | \$ 13.500,00   | \$ 40.500,0  |
|    | Facultad Educación Fís        | ica         | resorena                  | 1        | Impresora         | \$ 1.500,00    | \$ 1.500,0   |
|    | Facultad Filosofía            | -           | Tesorería                 | 2        | Impresoras        | \$ 800,00      | \$ 1.600,0   |
|    |                               |             | Alumnos                   | 2        | PC Completas      | \$ 12.000,00   | \$ 24.000,0  |
|    | ACEPTAR                       | Cancelar    | Laboratorio Docente       | 20       | PC Completas      | \$ 14.000,00   | \$ 280.000,0 |
|    |                               |             | Consultorios Externos     | 10       | Tablets 9"        | \$ 1.300,00    | \$ 13.000,0  |
|    | 09/03/2017 Facultad Artes     |             | Informática               | 10       | SW 24 bocas       | \$ 8.000,00    | \$ 80.000,0  |
|    | 08/08/2017 Facultad Artes     |             | Informática               | 15       | Routers WiFi      | \$ 900,00      | \$ 13.500,0  |
|    | 21/08/2016 Facultad Arquited  | tura        | Laboratorio               | 20       | PC Completas      | \$ 14.000,00   | \$ 280.000,0 |
|    | 10/04/2017 Facultad Sicología | 1           | Informática               | 10       | Routers WiFi      | \$ 900.00      | \$ 0,000,0   |

Figura 03

En la imagen anterior observamos las opciones de filtrado que Excel provee cuando la columna tiene datos de tipo texto. La opción Filtros de texto muestra varias opciones a elegir como Es igual a, Comienza por, Contiene, etc. Cualquiera de estas opciones mostrará el cuadro de diálogo Autofiltro personalizado que nos permitirá indicar el detalle del filtro que deseamos aplicar.

| B1 | -          | : × 🗸             | <i>f</i> <sub>x</sub> UA               |                                      |                             |                 |  |  |  |  |  |
|----|------------|-------------------|----------------------------------------|--------------------------------------|-----------------------------|-----------------|--|--|--|--|--|
|    | А          | В                 |                                        | С                                    | D                           | E               |  |  |  |  |  |
| 1  | Fecha 🔄    | UA                | -                                      | Cátedra                              | <ul> <li>Cantid </li> </ul> | Equipamiento 💌  |  |  |  |  |  |
| 2  | 12/06/2016 | Facultad Artes    |                                        | Historia del Arte                    | 2                           | PC Completas    |  |  |  |  |  |
| 3  | 15/06/2016 | Facultad Filosofí | a                                      | Pensamiento Contemporáneo            | 0 1                         | Impresora       |  |  |  |  |  |
| 4  | 20/06/2017 | Facultad Filosofí | a                                      | Aula Capacitación                    | 5                           | PC Completas    |  |  |  |  |  |
| 5  | 20/06/2017 | Facultad Filosofí | а                                      | Aula Capacitación                    | 2                           | Impresoras      |  |  |  |  |  |
| 6  | 05/07/2016 | Facultad Ciencia  | ultad Ciencia Autofiltro personalizado |                                      |                             |                 |  |  |  |  |  |
| 7  | 30/07/2016 | Facultad Medici   | Mostrar las filas                      | en las suales:                       |                             | blets 9"        |  |  |  |  |  |
| 8  | 04/08/2016 | Facultad Educad   | UA                                     | en las cuales.                       |                             | lotas Voley     |  |  |  |  |  |
| 9  | 15/08/2016 | Facultad Ciencia  | ar igual a                             |                                      |                             | pas Binoculares |  |  |  |  |  |
| 10 | 11/08/2017 | Facultad Ciencia  | es iguar a                             |                                      |                             | - oyectores     |  |  |  |  |  |
| 11 | 10/08/2016 | Facultad Agrone   |                                        |                                      | Completas                   |                 |  |  |  |  |  |
| 12 | 15/05/2017 | Facultad Bioquír  |                                        | •                                    |                             | V 24 bocas      |  |  |  |  |  |
| 13 | 15/05/2017 | Facultad Bioquír  | Use ? para repre                       | sentar cualquier carácter individual |                             | PS 500W         |  |  |  |  |  |
| 14 | 11/12/2016 | Facultad Educad   | Use * para repre                       | sentar cualquier serie de caracteres |                             | pyectores       |  |  |  |  |  |
| 15 | 14/06/2017 | Facultad Odonte   |                                        | Acontar                              | Cancelar                    | uters WiFi      |  |  |  |  |  |
| 16 | 03/06/2017 | Facultad Medici   |                                        | Aceptar                              | Cancelar                    | - rtátiles      |  |  |  |  |  |
| 17 | 02/07/2017 | Facultad Odonto   | ología                                 | Tesorería                            | 1                           | Impresora       |  |  |  |  |  |
| 48 | 20/00/2016 | Imprecorac        |                                        |                                      |                             |                 |  |  |  |  |  |

Figura 04

En este cuadro de diálogo podemos especificar dos condiciones para una misma columna y elegir si deseamos que se cumplan ambas o solamente una de ellas. Al hacer clic en el botón Aceptar se aplicará el filtro a los datos.

En la parte inferior del menú de filtrado observamos una lista de los valores únicos de la columna y cada opción tiene a su lado una caja de selección que podemos marcar o desmarcar indicando si deseamos ver u ocultar aquellas filas que contienen dicho valor. Si la lista tiene tantos valores únicos que se nos dificulta encontrar la opción que necesitamos, entonces podemos utilizar el cuadro de búsqueda de manera que podamos encontrar los valores adecuados y seleccionarlos.

#### Filtros de números y fecha

En la sección anterior revisamos los Filtros de texto que provee Excel, pero las opciones que se muestran cuando el tipo de datos es un número o una fecha serán diferentes. Por ejemplo, en la siguiente imagen podemos observar las opciones de Filtros de fecha.

| 🕼 🖶 🍤 🖉 - 👌 -                                     |                                                            |                              |            | U03T-Ordenar-y-F                              | Filtrar - | Microsoft Exc                | el  |               |
|---------------------------------------------------|------------------------------------------------------------|------------------------------|------------|-----------------------------------------------|-----------|------------------------------|-----|---------------|
| ARCHIVO INICIO INSERTAR DISEÑO D                  | E PÁGINA FÓRMULAS                                          | DATOS                        | REVISAR    | VISTA CON                                     | IPLEM     | ENTOS                        |     |               |
| Desde Desde De otras<br>Access web texto fuentes* | Conexiones<br>Conexiones<br>Propiedades<br>Editar vínculos | 2↓ <mark>∡</mark><br>∡↓ Orde | nar Filtro | 😿 Borrar<br>🏷 Volver a aplicar<br>🏷 Avanzadas | Text      | to en Relleno<br>mnas rápido | dup | Quitar Valida |
| Obtener datos externos                            | Es inval a                                                 |                              | Ordenary   | filtrar                                       |           |                              |     | Herramien     |
| A4 ▼ : × ✓ fx 2                                   | Antes                                                      |                              |            |                                               |           |                              |     |               |
| AB                                                | Después                                                    |                              | D          | E                                             |           | F                            |     | G             |
| 1 Fecha 💌 UA                                      | Entre                                                      |                              | • Cantid • | Equipamiento                                  | - Cos     | to Unitar 👻                  | Co  | sto Total 💌   |
| 2 Ordenar de más antiguo a más reciente           | Mañana                                                     |                              | 2          | PC Completas                                  | \$        | 12.000,00                    | \$  | 24.000,00     |
| Criteria de más recientes a más antiguos          | Hav                                                        |                              | 0 1        | Impresora                                     | \$        | 1.500,00                     | \$  | 1.500,00      |
| Ordenar not color                                 | Lloy                                                       |                              | 5          | PC Completas                                  | \$        | 12.000,00                    | \$  | 60.000,00     |
|                                                   | Ayer                                                       |                              | 2          | Impresoras                                    | \$        | 800,00                       | \$  | 1.600,00      |
| K Borrar filtro de "Fecha"                        | Próxima gemana                                             |                              | 1          | Trafo AT                                      | \$        | 86.000,00                    | \$  | 86.000,00     |
| Filtrar por color                                 | Esta semana                                                |                              | 20         | Tablets 9"                                    | \$        | 1.300,00                     | \$  | 26.000,00     |
| Filtros de fecha 🕨                                | Semana pasada                                              |                              | 30         | Pelotas Voley                                 | \$        | 700,00                       | \$  | 21.000,00     |
| Burcar (Todor)                                    | Deficience anno                                            |                              | 10         | Lupas Binoculare                              | s \$      | 9.000,00                     | \$  | 90.000,00     |
|                                                   | Proximo mes                                                |                              | 2          | Proyectores                                   | \$        | 3.500,00                     | \$  | 7.000,00      |
| 2017                                              | <u>E</u> ste mes                                           |                              | 3          | PC Completas                                  | \$        | 12.000,00                    | \$  | 36.000,00     |
| 2016                                              | Mes pasad <u>o</u>                                         |                              | 10         | SW 24 bocas                                   | \$        | 8.000,00                     | \$  | 80.000,00     |
|                                                   | Próximo trimestre                                          |                              | 10         | UPS 500W                                      | \$        | 750,00                       | \$  | 7.500,00      |
|                                                   | Este trimestre                                             |                              | 2          | Proyectores                                   | \$        | 3.500,00                     | \$  | 7.000,00      |
|                                                   | Trimontes anothe                                           |                              | 7          | Routers WiFi                                  | \$        | 600,00                       | \$  | 4.200,00      |
|                                                   | inmesire <u>p</u> asado                                    |                              | 3          | Portátiles                                    | \$        | 13.500,00                    | \$  | 40.500,00     |
|                                                   | Próximo año                                                |                              | 1          | Impresora                                     | \$        | 1.500,00                     | \$  | 1.500,00      |
|                                                   | <u>E</u> ste año                                           |                              | 2          | Impresoras                                    | \$        | 800,00                       | \$  | 1.600,00      |
|                                                   |                                                            |                              |            | PC Completes                                  |           | 12 000 00                    |     | 24 000 00     |

Figura 05

Excel reconoce el tipo de dato contenido en una columna y muestra los criterios de filtrado correspondientes. En la siguiente imagen podemos observar las opciones de Filtros de número:

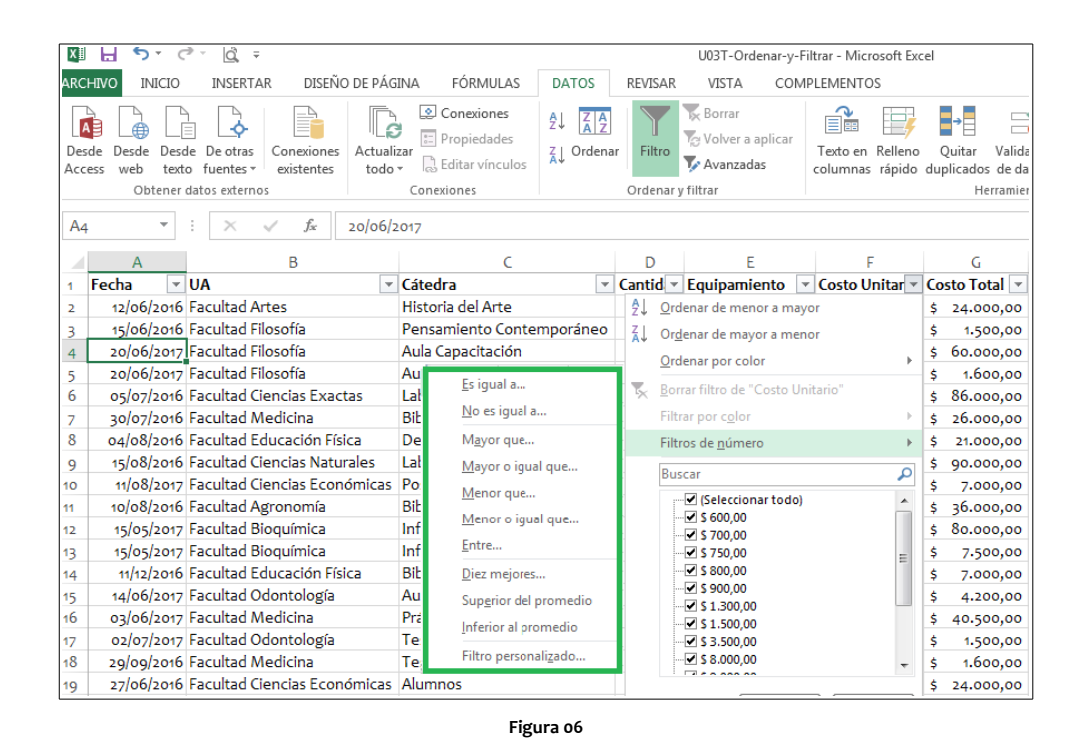

Algunas de las opciones de filtros mostrarán el cuadro de diálogo Autofiltro personalizado para permitirnos indicar el detalle del criterio de filtrado a aplicar, pero otras opciones como el filtro de fecha Hoy se aplicará de inmediato sobre los datos. Lo mismo sucederá con el filtro de número Diez mejores que no necesita de ningún parámetro adicional y se aplicará de inmediato sobre la columna.

## Quitar el filtro de una tabla

Una vez que hemos aplicado un filtro en una columna, el icono del botón de filtro cambiará su apariencia para indicarnos que dicha columna tiene un filtro aplicado. Para quitar un filtro de una tabla de Excel tenemos dos opciones:

- Hacer clic sobre el botón de filtro y seleccionar la opción Borrar filtro de y se eliminará el filtro de dicha columna.
- Si queremos borrar con un solo clic todos los filtros aplicados a una tabla entonces debemos ir a Inicio > Modificar > Ordenar y filtrar > Borrar.

Una vez eliminado, la apariencia del botón de filtro se volverá a mostrar como una flecha hacia abajo.

## Filtrar por segmentación de datos

Excel 2013 nos permite filtrar datos de una tabla utilizando la segmentación de datos. Este método no es muy utilizado porque requiere de espacio adicional en pantalla pero es importante conocer su uso en caso de que lleguemos a encontrarnos con una tabla con este tipo de funcionalidad. Para agregar la segmentación de datos debemos seleccionar una celda de la tabla e ir a Herramientas de tabla > Diseño > Herramientas > Insertar segmentación de datos. Se mostrará un cuadro de diálogo con las columnas de nuestra tabla:

| X≣   | <b>5</b> ° à                                        | ÷                   | U03T-Ordenar-y-Filtrar   | - Microsoft Exce | 1                 |            | HERRAMIENTAS DE T       | ABLA  | XX         |            | XO          |                  | 1 |
|------|-----------------------------------------------------|---------------------|--------------------------|------------------|-------------------|------------|-------------------------|-------|------------|------------|-------------|------------------|---|
| ARCH | VO INICIO INSER                                     | TAR DISEÑO DE PÁO   | SINA FÓRMULAS DATOS      | REVISAR          | VISTA COMPL       | EMENTOS    | DISEÑO                  |       |            |            |             |                  |   |
| Nomb | re de la tabla:                                     | 📝 Resumir con table | a dinámica               |                  | 📔 🗹 Fila de       | encabezado | Primera columna         | 1     | 🗸 Botón de | filtro     |             |                  | - |
| Com  | ras                                                 | Quitar duplicado:   |                          | ±9               | 🖉 🐻 🗌 Fila de     | totales    | 🗌 Última columna        |       |            |            |             |                  |   |
| t C  | 👘 Cambiar tamaño de la tabla 🛛 🔚 Convertir en rango |                     | 0 de datos               | Exportar Actua   | Filas co          | on bandas  | Columnas con b          | andas |            | E          |             |                  |   |
|      | Propiedades                                         |                     | Herramientas             | Datos externos   | de tabla          | c          | Opciones de estilo de t | abla  |            |            |             | Estilos de tabla | a |
| Δ2   |                                                     |                     |                          |                  |                   |            |                         |       |            |            |             |                  |   |
| 112  | · .                                                 | - JA 12/00/2        | 1010                     |                  |                   |            |                         |       |            |            |             |                  |   |
|      | A                                                   | В                   | C                        | D                | E                 | F          | G                       |       | Н          |            | 1           | J                |   |
| 1    | echa 🔽 UA                                           | -                   | Cátedra                  | 🔹 Cantida 🝷      | Equipamiento      | Costo Un   | iitario 💌 Costo Tot     | tal 💌 |            | _          |             |                  |   |
| 2    | 12/06/2016 Facultad                                 | Artes               | Historia del Arte        | 2                | PC Completas      | \$ 12      | .000,00 \$ 24.00        | 0,00  | Inserta    | ar segmen  | tación de d | atos 📑 🔁         | 3 |
| 3    | 15/06/2016 Facultad                                 | Filosofía           | Pensamiento Contemporáne | 0 1              | Impresora         | \$ 1       | 1.500,00 \$ 1.50        | 0,00  |            |            |             |                  |   |
| 4    | 20/06/2017 Facultad                                 | Filosofía           | Aula Capacitación        | 5                | PC Completas      | \$ 12      | .000,00 \$ 60.00        | 0,00  |            | ecna       |             |                  |   |
| 5    | 20/06/2017 Facultad                                 | Filosofía           | Aula Capacitación        | 2                | Impresoras        | \$         | 800,00 \$ 1.60          | 0,00  |            | litedra    |             |                  |   |
| 6    | 05/07/2016 Facultad                                 | Ciencias Exactas    | Laboratorio Alta Tensión | 1                | Trafo AT          | \$ 86      | .000,00 \$ 86.00        | 0,00  |            | antidad    |             |                  |   |
| 7    | 30/07/2016 Facultad                                 | Medicina            | Biblioteca               | 20               | Tablets 9"        | \$ 1       | 1.300,00 \$ 26.00       | 0,00  |            | quipamier  | ito         |                  |   |
| 8    | 04/08/2016 Facultad                                 | Educación Física    | Deportes                 | 30               | Pelotas Voley     | \$         | 700,00 \$ 21.00         | 0,00  |            | osto Unita | rio         |                  |   |
| 9    | 15/08/2016 Facultad                                 | Ciencias Naturales  | Laboratorio Biología     | 10               | Lupas Binoculares | 5\$9       | .000,00 \$ 90.00        | 0,00  |            | osto Total |             |                  |   |
| 10   | 11/08/2017 Facultad                                 | Ciencias Económicas | Posgrado                 | 2                | Proyectores       | \$ 3       | 3.500,00 \$ 7.00        | 0,00  |            |            |             |                  |   |
| 11   | 10/08/2016 Facultad                                 | Agronomía           | Biblioteca               | 3                | PC Completas      | \$ 12      | .000,00 \$ 36.00        | 0,00  |            |            |             |                  |   |
| 12   | 15/05/2017 Facultad                                 | Bioquímica          | Informática              | 10               | SW 24 bocas       | \$ 8       | .000,00 \$ 80.00        | 0,00  |            |            |             |                  |   |
| 13   | 15/05/2017 Facultad                                 | Bioquímica          | Informática              | 10               | UPS 500W          | \$         | 750,00 \$ 7.50          | 0,00  |            |            |             |                  |   |
| 14   | 11/12/2016 Facultad                                 | Educación Física    | Biblioteca               | 2                | Proyectores       | \$ 3       | 3.500,00 \$ 7.00        | 0,00  |            |            |             |                  |   |
| 15   | 14/06/2017 Facultad                                 | Odontología         | Aulas                    | 7                | Routers WiFi      | \$         | 600,00 \$ 4.20          | 0,00  |            |            |             |                  |   |
| 16   | 03/06/2017 Facultad                                 | Medicina            | Prácticas                | 3                | Portátiles        | \$ 13      | 3.500,00 \$ 40.50       | 0,00  |            |            |             |                  |   |
| 17   | 02/07/2017 Facultad                                 | Odontología         | Tesorería                | 1                | Impresora         | \$ 1       | 1.500,00 \$ 1.50        | 0,00  |            |            |             |                  |   |
| 18   | 29/09/2016 Facultad                                 | Medicina            | Tesorería                | 2                | Impresoras        | \$         | 800,00 \$ 1.60          | 0,00  |            |            |             |                  |   |
| 10   | 27/06/2016 Facultad                                 | Ciencias Económicas | Alumnos                  |                  | PC Completas      | ¢ 17       | 000.00 \$ 24.00         | 0.00  |            |            |             |                  |   |

Figura 07

En este ejemplo seleccionamos la columna UA y al pulsar el botón Aceptar se insertará en la hoja de Excel un panel con las opciones de segmentación de datos para la columna previamente seleccionada:

| ×∎                                                                                       | <b>5</b> . 6                                                                        | » √ 🗟 =                      | U03T-Ordenar-y-Filtrar -                        | Microsoft Excel |                                                 |                                   | HERRAMIE      | NTAS DE TABLA                          | XX         |                     | 9Y       | 8      |
|------------------------------------------------------------------------------------------|-------------------------------------------------------------------------------------|------------------------------|-------------------------------------------------|-----------------|-------------------------------------------------|-----------------------------------|---------------|----------------------------------------|------------|---------------------|----------|--------|
| ARCH                                                                                     | INICIO                                                                              | INSERTAR DISEÑO DE PÁG       | INA FÓRMULAS DATOS                              | REVISAR         | VISTA COMPLE                                    | MENTOS                            | DI            | SEÑO                                   |            |                     |          |        |
| Nombre de la tabla:<br>Compras<br>Cambiar tamaño de la tabla<br>Pensidador<br>Pensidador |                                                                                     |                              | dinámica<br>Insertar segmentación<br>o de datos | Exportar Actua  | E I Fila de f<br>Fila de f<br>lizar ☆ I Fila co | encabezado<br>totales<br>n bandas | Primera       | a columna<br>columna<br>nas con bandas | ✓ Botón de | filtro              |          |        |
|                                                                                          | Flopieuaue                                                                          | 2                            | Terraimericas                                   | Datos externos  | ue tabla                                        | (                                 | opciones de l |                                        |            |                     | LSUI     | ius ui |
| A2                                                                                       | $ A_2 - \langle x \rangle  =  X_2 - \langle x \rangle  =  X_2 - \langle x \rangle $ |                              |                                                 |                 |                                                 |                                   |               |                                        |            |                     |          |        |
|                                                                                          | А                                                                                   | В                            | C                                               | D               | E                                               | F                                 |               | G                                      | н          | 1                   |          | J      |
| 1                                                                                        | Fecha 🗾 💌                                                                           | UA 💌                         | Cátedra 🔹                                       | 🖌 Cantida 💌     | Equipamiento 🔽                                  | Costo Un                          | itario 💌 C    | osto Total 💌                           |            |                     |          |        |
| 2                                                                                        | 12/06/2016                                                                          | Facultad Artes               | Historia del Arte                               | 2               | PC Completas                                    | \$ 12                             | .000,00 \$    | 24.000,00                              | UA         |                     | <b>x</b> |        |
| 3                                                                                        | 15/06/2016                                                                          | Facultad Filosofía           | Pensamiento Contemporáneo                       | 1               | Impresora                                       | \$ 1                              | 1.500,00 \$   | 1.500,00                               |            |                     |          |        |
| 4                                                                                        | 20/06/2017                                                                          | Facultad Filosofía           | Aula Capacitación                               | 5               | PC Completas                                    | \$ 12                             | .000,00 \$    | 60.000,00                              | Facult     | ad Agronomía        | l â l    |        |
| 5                                                                                        | 20/06/2017                                                                          | Facultad Filosofía           | Aula Capacitación                               | 2               | Impresoras                                      | \$                                | 800,00 \$     | 1.600,00                               | Facult     | ad Arquitectura     |          |        |
| 6                                                                                        | 05/07/2016                                                                          | Facultad Ciencias Exactas    | Laboratorio Alta Tensión                        | 1               | Trafo AT                                        | \$ 86                             | .000,00 \$    | 86.000,00                              |            | and Amban           | 5        |        |
| 7                                                                                        | 30/07/2016                                                                          | Facultad Medicina            | Biblioteca                                      | 20              | Tablets 9"                                      | \$ 1                              | 1.300,00 \$   | 26.000,00                              | Facuit     | ad Artes            | E        |        |
| 8                                                                                        | 04/08/2016                                                                          | Facultad Educación Física    | Deportes                                        | 30              | Pelotas Voley                                   | \$                                | 700,00 \$     | 21.000,00                              | Facult     | ad Bioquímica       |          |        |
| 9                                                                                        | 15/08/2016                                                                          | Facultad Ciencias Naturales  | Laboratorio Biología                            | 10              | Lupas Binoculares                               | \$ 9                              | .000,00 \$    | 90.000,00                              | Facult     | ad Ciencias F       | ā        |        |
| 10                                                                                       | 11/08/2017                                                                          | Facultad Ciencias Económicas | Posgrado                                        | 2               | Proyectores                                     | \$ 3                              | 3.500,00 \$   | 7.000,00                               | - ucuit    |                     |          |        |
| 11                                                                                       | 10/08/2016                                                                          | Facultad Agronomía           | Biblioteca                                      | 3               | PC Completas                                    | \$ 12                             | .000,00 \$    | 36.000,00                              | Facult     | ad Ciencias E       |          |        |
| 12                                                                                       | 15/05/2017                                                                          | Facultad Bioquímica          | Informática                                     | 10              | SW 24 bocas                                     | \$ 8                              | .000,00 \$    | 80.000,00                              | Facult     | ad Ciencias N       |          |        |
| 13                                                                                       | 15/05/2017                                                                          | Facultad Bioquímica          | Informática                                     | 10              | UPS 500W                                        | \$                                | 750,00 \$     | 7.500,00                               |            | a di Calu ana stata | 5        |        |
| 14                                                                                       | 11/12/2016                                                                          | Facultad Educación Física    | Biblioteca                                      | 2               | Proyectores                                     | \$ 3                              | 3.500,00 \$   | 7.000,00                               | Facult     | ad Educacion        | -        |        |
| 15                                                                                       | 14/06/2017                                                                          | Facultad Odontología         | Aulas                                           | 7               | Routers WiFi                                    | \$                                | 600,00 \$     | 4.200,00                               |            |                     |          |        |
| 16                                                                                       | 03/06/2017                                                                          | Facultad Medicina            | Prácticas                                       | 3               | Portátiles                                      | \$ 13                             | 3.500,00 \$   | 40.500,00                              |            |                     |          |        |
| 17                                                                                       | 02/07/2017                                                                          | Facultad Odontología         | Tesorería                                       | 1               | Impresora                                       | \$ 1                              | 1.500,00 \$   | 1.500,00                               |            |                     |          |        |
| 18                                                                                       | 29/09/2016                                                                          | Facultad Medicina            | Tesorería                                       | 2               | Impresoras                                      | \$                                | 800,00 \$     | 1.600,00                               |            |                     |          |        |
|                                                                                          | and a fact                                                                          | Facultad Clansing Economicae | Alumnas                                         | -               | DC Completer                                    |                                   |               |                                        |            |                     |          |        |

Figura o8

Al hacer clic en cualquiera de las opciones del panel se aplicará el filtro correspondiente sobre la tabla. Para seleccionar varias opciones del panel debemos mantener pulsada la tecla Ctrl mientras hacemos clic con el ratón sobre ellas. Para remover el filtro de una columna debemos pulsar el botón que aparece en la esquina superior derecha del panel de segmentación de datos correspondiente.